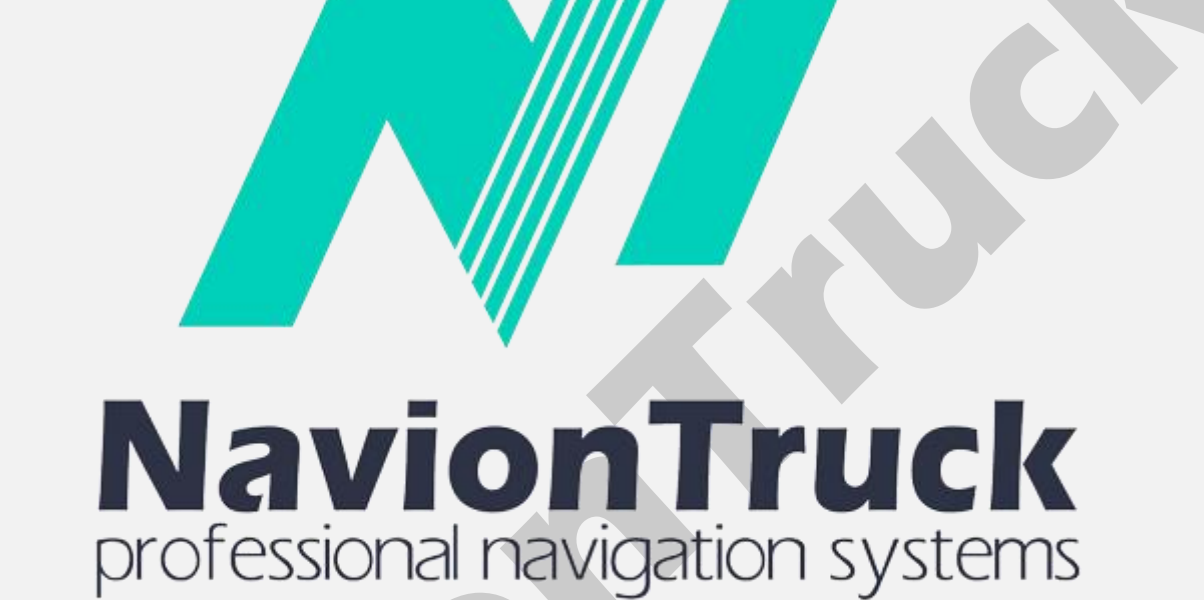

Manuale Italiano

Windows CE

# Navigazione GPS

# Di

sistema di navigazione ibrido che combina il vantaggio di navigazione offline con il supporto della connessione dati per conoscere lo stato delle strade.

Il software utilizza mappe vettoriali compatte, in modo da non avere problemi in condizioni di scarsa copertura.

# INDICE

Avvio rapido 1. Attiva licenza 2. Mappa 3. Preferiti 4. Cerca 4.1 Rimuovi 4.2 Coordinate 4.3 Storia 4.4 Indirizzo 4.5 Cerca tutto 5. Itinerario 5.1 Legenda 5.2 Salva 5.3 Carica 5.4 Mostra 5.5 Elimina 5.6 Altro 5.6.1 Inoltra 5.6.2 Riproduci 5.6.3 Elimina Iuogo 5.6.4 Tipo di itinerario 5.6.5 Veicolo 5.6.6 Strada alternativa 5.6.7 Colore 5.6.8 Ricalcola dopo 5.6.9 Tipi di strade 5.6.10 Consenti inversioni 5.6.11 Tenere conto del lato della strada 5.6.12 Progettare un itinerario dettagliato 5.6.13 Utilizzo del file delle restrizioni 6. Diversi POI 6.1 POI 6.2 Luminositá della mappa 6.3 Intensitá volume 6.4 Impostazioni 6.4.1 Sistema 6.4.1.1 GPS 6.4.1.2 Tempo 6.4.1.3 Lingua dellïnterfaccia 6.4.1.4 Lingua di immissione 6.4.1.5 Dimensioni dello schermo 6.4.1.6 Intensitá volume 6.4.2 Impostazioni 6.4.2.1 Catalogo mappe 6.4.2.2 Tipo di 6.4.2.2.1 3D 6.4.2.2.2 Zoom automatico 6.4.2.2.3 Mostrare segnali 6.4.2.2.4 Mostrare radar 6.4.2.2.5 Senso unico 6.4.2.2.6 Eleborazione del dettagli 6.4.2.2.7 Dimensione carettere 6.4.2.2.8 Nome delle vie orizzontale 6.4.2.2.9 Ruota la mappa in base alla direzione

6.4.2.3 POI

# 0.4.2.3 FUI

# Avvio rapido

# 1. Attivare licenza

Quando si avvia il software di navigazione.

#### Sui dispositivi senza una connessione internet

- · Controllare la licenza sul dispositivo.
- · Il dispositivo visualizzerà un codice di attivazione.
- · Controllare il codice di attivazione sulla nostra pagina web (licenza Attiva).
- Il nostro sito vi mostrerà un altro codice di attivazione.
- Controllare il codice di attivazione del dispositivo e la licenza viene attivata.

Nota. Non c'è bisogno di mettere i copioni della licenza.

# Sui dispositivi con accesso a Internet

- · Connessione a Internet.
- · Controllare il numero di licenza.
- · Il software si attiva automaticamente.

Nota. Non c'è bisogno di mettere i copioni della licenza.

# 2. Mappa

Dopo la partenza si può vedere la schermata della mappa.

· Attendere qualche secondo fino a quando il GPS rileva la posizione, se si è all'interno di un edificio, il GPS non

6.4.2.4 Informazioni 6.4.2.5 Percorso mappe 6.4.3 Interfaccia 6.4.3.1 Tipo di navigazione 6.4.3.2 Luminositá della mappa 6.4.3.3 Tipo di dimensione 6.4.3.4 Seleziona corsia 6.4.3.5 Menù contestuale 6.4.3.6 Scegliere un percorso alla partenza 6.4.3.7 Mostra ora a data 6.4.3.8 Pulsanti sullo schermo 6.4.3.9 Volume se selezionato 6.4.3.10 Pacchetto voce 6.4.4 Avvertenze 6.4.4.1 A propósito di manovra 6.4.4.2 Notifica 6.4.4.3 Simboli 6.4.4.4 Radar 6.4.4.5 In caso di sforamento 6.4.4.6 POI 6.4.4.7 Altro sulle manovre 6.4.4.8 Alla partenza 6.4.4.9 Corsa lunga (periódica) 6.4.4.10 Cambio di l'itinerario 6.4.5. Account 6.4.6 Default 6.5 Funzioni 6.5.1 II mio menu 6.5.2 Nord in alto 6.5.3 Odometro Altro 6.5.4 Screenshot dello schermo 6.5.5 Percorsi 6.5.6 Riduci

rileverà i satelliti, è necessario uscire in uno spazio aperto e il GPS troverà la posizione.

· Utilizzare i tasti giusti per ingrandire e rimpicciolire, fate clic sul pulsante superiore e inferiore per regolare l'angolo.

· Utilizzare il tasto bussola per orientare la mappa.

• Premere il tasto E per accedere al menù rapido con accesso diretto alla visualizzazzione della mappa, eliminare il percorso, deviazione del percorso, visualizzazzione del POI, auto-zoom e volume predefinito. È possibile modificare le funzioni del menù rapido da Menù> Strumenti> Menù rapido> Premere funzione e modifica, premere sulla funzione e confermare.

• Cliccando sulla mappa in un punto specifico è possibile creare un percorso a quel punto e aggiungerlo come destinazione finale, creare un segnalibro o disattivare il GPS. Cliccando su MAS è possibile trovare informazioni sul punto della mappa in cui abbiamo premuto.

· È possibile scorrere la mappa toccando lo schermo e facendo scorrere la mappa verso il basso senza sollevare il dito dallo schermo.

· Premendo menù è possibile accedere a segnalibri, ricerca, opzioni di percorso.

#### 3. Preferiti

È possibile trovare l'elenco dei preferiti creati.

#### Creare un segnalibro

Fare clic sulla mappa nel punto in cui si desidera aggiungere questo segnalibro e immettere il nome del segnalibro, quindi fare clic su OK, quindi selezionare la categoria e le informazioni del segnalibro e fare clic su OK per salvare il segnalibro.

Per visualizzare i tuoi segnalibri e iniziare un percorso verso un favorito o modificare, toccare Menù> segnalibri> toccare il segnalibro> scegliere la destinazione finale o più opzioni come inizio, punto di passggio, modificare, eliminare, visualizzare, annullare. Fare clic sulla freccia per confermare quando si desidera iniziare il percorso.

#### 4. Cerca

#### 4.1 Rimuovi

Tocca questa opzione per eliminare un percorso creato.

#### 4.2 Coordinate

Tocca questa opzione per inserire le coordinate di una destinazione.

· Premere alla fine a creare il percorso alla destinazione finale.

· Fare clic su MAS per creare il percorso dal punto come inizio, cercare un POI vicino al punto, mostrare il punto sulla mappa, aggiungerlo come punto di passaggio, aggiungere ai preferiti e annullare.

Per cercare un POI vicino al punto, toccare nei pressi, toccare in coordinate e scegliere una delle tre opzioni vicino al punto, nel dipartimento dell'indirizzo. Quindi premere categoria, selezionare la categoria del POI.

#### 4.3 Storia

Tocca questa opzione per cercare nelle storie dei percorsi creati.

#### 4.4 Indirizzo

Per cercare un indirizzo nel paese selezionare il paese, premere la città di destinazione, selezionare l'indirizzo, inserire il numero civico o incrocio (casa o incrocio non sono obbligatori).

**Nota.** Quando si entra nel paese, quartiere, strada, casa e incrocio, tutte le opzioni disponibili sono riportate nel database della mappa, il sistema visualizza i risultati disponibili. Se un paese, città, via, numero o l'incrocio non sono nel database delle mappe, non può essere scritto, se il paese in cui si desidera effettuare la ricerca non è installato, non è possibile selezionare il paese. Si tratta di un sistema di ricerca intelligente che mostra i risultati.

#### 4.5 Cerca tutto

Selezionare questa opzione per cercare un POI nelle categorie POI sulla mappa.

## 5. Itinerario

# 5.1 Legenda

Dopo aver creato un percorso, selezionare questa funzione per visualizzare l'itinerario del percorso, selezionare un punto sul percorso e premere mostrare per vedere il segmento di percorso sulla mappa, è possibile fare clic su questo punto o far scorrere la mappa fino a un punto e creare un punto di passaggio.

# 5.2 Salva

Quando si crea un percorso, selezionare questa opzione per salvare il percorso.

# 5.3 Carica

Vai a questa sezione per caricare un percorso salvato.

# 5.4 Mostra

Vai a questa sezione per visualizzare il percorso sulla mappa.

# 5.5 Elimina

Premere Elimina per eliminare la rotta.

# 5.6 Altro

# 5.6.1 Inoltra

Toccare per trovare un percorso alternativo dalla posizione corrente.

# 5.6.2 Riproduci

Dopo aver creato un percorso Premere questo per riprodurre una dimostrazione del percorso.

# 5.6.3 Elimina luogo

Tocca questa opzione per eliminare il punto di avvio corrente.

# 5.6.4 Tipo di itinerario

Scegli in questa sezione il tipo di percorso rapido, breve o pedonale.

# 5.6.5 Veicolo

Tocca questa opzione per scegliere il tipo di veicolo.

Fare clic sulla freccia per modificare le quote per il caso di autocarri, rimorchi e autobus.

# 5.6.6 Strada alternativa

Fare clic su questa sezione per visualizzare strade alternative nella creazione di un percorso.

# 5.6.7 Colore

Questa sezione permette di cambiare il colore del percorso tra il blu, viola, lilla, giallo, arancio, azzurro, scuro e grigio.

# 5.6.8 Ricalcola dopo

Clicca su questa sezione per ricalcolare un percorso dopo aver percorso più di 30, 50, 100, 200, 300, 400 o 500 metri.

# 5.6.9 Tipi di strade

Scegli in questa sezione i tipi di strada per calcolare il percorso.

## 5.6.10 Consenti inversioni

Scegliere questa opzione per consentire il cambio di direzione su un percorso.

#### 5.6.11 Tenere conto del lato della strada

Scegliere questa opzione da considerare nel corso del percorso per uscire da un lato della strada, per esempio, se si tratta di una stazione di servizio in una strada di servizio.

#### 5.6.12 Progettare un itinerario dettagliato

Selezionare questa opzione per il calcolo del percorso a livello dettagliato.

#### 5.6.13 Utilizzo del file delle restrizioni

Scegliere questa opzione per tenere conto dei limiti di velocità sulla rotta.

#### 6. Diversi POI

#### 6.1 POI

In questa sezione è possibile selezionare il POI che si desidera visualizzare sulla mappa.

#### 6.2 Luminositá della mappa

In questa sezione è possibile selezionare la modalità di visualizzazione dello schermo tra automatico, visione diurna e visione notturna. Se si seleziona Visualizza automatico il browser regolerà automaticamente la schermata di oscuramento in base al giorno e alla notte.

#### 6.3 Intensitá volume

In questa sezione selezionare il livello del suono.

#### 6.4 Impostazioni

#### 6.4.1 Sistema

#### 6.4.1.1 GPS

In questa sezione è possibile configurare la porta GPS, Baud, attivare o disattivare l'antenna GPS, regolare la posizione e l'uso di un'antenna GPS bluetooth esterno.

#### 6.4.1.2 Tempo

Questa sezione può sincronizzare l'ora con il segnale GPS o impostare il fuso orario.

#### 6.4.1.3 Lingua dellïnterfaccia

In questa sezione è possibile impostare la lingua dell'interfaccia. Quando si sceglie la lingua cambia automaticamente la lingua dell'interfaccia prescelta.

# 6.4.1.4 Lingua di immissione

In questa sezione è possibile configurare la lingua della tastiera e scegliere le lingue che si desidera come opzioni di scrittura.

#### 6.4.1.5 Dimensioni dello schermo

In questa sezione è possibile regolare il software alle dimensioni dello schermo del dispositivo.

#### 6.4.1.6 Intensitá volume

In questa sezione selezionare il livello del suono.

#### 6.4.2 Impostazioni

# 6.4.2.1 Catalogo mappe

Clicca su questa sezione per visualizzare l'elenco di mappe installate.

#### 6.4.2.2 Tipo di

#### 6.4.2.2.1 3D

Entrare in questa sezione per impostare la modalità di visualizzazione degli edifici. Cliccando sul pulsante edifici 3D è possibile scegliere come si desidera visualizzarli.

#### 6.4.2.2.2 Zoom automatico

In questa sezione è possibile impostare il livello di inclinazione della modalità mappa 2D e 3D.

#### 6.4.2.2.3 Mostrare segnali

Toccare questa funzione per visualizzare i segnali stradali.

#### 6.4.2.2.4 Mostrare radar

Selezionare questa funzione per visualizzare i radar sul percorso.

#### 6.4.2.2.5 Senso unico

Selezionare questa funzione per visualizzare lo stato del traffico in tale percorso.

#### 6.4.2.2.6 Eleborazione del dettagli

Tocca questa opzione per impostare la qualità dell'immagine della mappa.

#### 6.4.2.2.7 Dimensione carettere

Entrare in questa sezione per aumentare o diminuire la dimensione del testo dell'interfaccia.

#### 6.4.2.2.8 Nome delle vie orizzontale

Inserisci questa sezione per far mostrare il testo della strada visualizzata orizzontalmente.

# 6.4.2.2.9 Ruota la mappa in base alla direzione

Tocca questa opzione per ruotare la mappa nella direzione del percorso.

#### 6.4.2.3 POI

In questa sezione è possibile selezionare il POI che si desidera visualizzare sulla mappa.

#### 6.4.2.4 Informazioni

Clicca su questa sezione per visualizzare le informazioni sulla posizione della mappa.

#### 6.4.2.5 Percorso mappe

In questa sezione è possibile selezionare la cartella principale in cui le mappe, la cartella di mappa predefinita si trova nella radice principale dell'applicazione, ma può collocarlo altrove indicando la radice.

#### 6.4.3 Interfaccia

#### 6.4.3.1 Tipo di navigazione

Entrare in questa sezione per ridimensionare lo schermo di navigazione, di default viene esaltato.

# 6.4.3.2 Luminositá della mappa

In questa sezione è possibile selezionare la modalità di visualizzazione dello schermo tra automatico, visione diurna e

visione notturna. Se si seleziona Visualizza automatico il browser regolerà automaticamente la schermata di oscuramento in base al giorno o alla notte.

## 6.4.3.3 Tipo di dimensione

In questa sezione selezionare il tipo di sistema di misura.

## 6.4.3.4 Seleziona corsia

Esso visualizza le corsie di traffico di stato, livelli di traffico sono specificati nel percorso con colori che vanno dall'arancione al rosso, il rosso è il più alto stato del traffico.

## 6.4.3.5 Menù contestuale

Come accedere alla schermata di navigazione del menu rapido (E).

#### 6.4.3.6 Scegliere un percorso alla partenza

Questa funzione consente di attivare o disattivare il messaggio di raccomandazioni d'inizio.

#### 6.4.3.7 Mostra ora a data

Selezionare questa funzione per visualizzare l'ora e la data sullo schermo di navigazione.

#### 6.4.3.8 Pulsanti sullo schermo

In questa sezione è possibile selezionare i pulsanti visualizzati sullo schermo di navigazione.

#### 6.4.3.9 Volume se selezionato

Selezionare questa funzione per disattivare il suono quando si preme sullo schermo.

**Nota.** Questa funzione può essere abilitata sul dispositivo, se non si desidera il suono è necessario disattivare questa funzione su entrambi i siti.

#### 6.4.3.10 Pacchetto voce

In questa sezione è possibile selezionare il genere di voce, maschile o femminile.

**Nota.** La lingua della voce viene selezionata automaticamente con la lingua del software. Esempio: se si sceglie la lingua inglese, la lingua vocale sarà l'inglese.

#### 6.4.4 Avvertenze

#### 6.4.4.1 A propósito di manovra

Entra in questa sezione per selezionare il tempo che vogliamo che passi per ricevere avvisi di manovra.

#### 6.4.4.2 Notifica

Entrare in questa sezione per impostare la distanza di accostamento quando riceviamo l'avviso.

# 6.4.4.3 Simboli

Accedere a questa sezione per abilitare o disabilitare, o avvisare vocalmente o sullo schermo gli avvici di segnali stradali.

# 6.4.4.4 Radar

Accedere a questa sezione per abilitare o disabilitare, o avvisare voclamente o sullo schermo gli avvisi di radar.

# 6.4.4.5 In caso di sforamento

Accedere a questa sezione per attivare gli avvisi di velocità nelle distanze indicate.

6.4.4.6 POI

Accedere a questa sezione per scegliere le categorie di POI dove vogliamo essere avvisati quando ci si avvicina.

# 6.4.4.7 Altro sulle manovre

Selezionare per ricevere maggiori informazioni sulle manovre.

# 6.4.4.8 Alla partenza

Selezionando questo avviso vengono ricevute maggiori informazioni sul percorso all'inizio.

# 6.4.4.9 Corsa lunga (periódica)

Selezionando questa funzione vengono ricevuti periodicamente avvisi sulle informazioni del percorso.

# 6.4.4.10 Cambio di l'itinerario

Selezionando questa funzione, si riceve un avviso quando c'è un cambio di percorso.

# 6.4.5. Account

**Nota.** Solo in dispositivi con connessione internet è possibile creare un account utente per salvare una copia di sicurezza delle impostazioni che abbiamo fatto nel sistema.

In questa sezione è possibile visualizzare il numero di licenza, versione del software e le informazioni di contatto del centro di supporto.

Nota. Mantenere il numero di licenza in un luogo sicuro.

#### 6.4.6 Default

Clicca su questa sezione per portare il software alle impostazioni di fabbrica.

# 6.5 Funzioni

#### 6.5.1 Il mio menu

Clicca su questa sezione per scegliere le opzioni del menù rapido, per questo scegliere la funzione e fare clic su Modifica, è possibile scegliere la funzione che si desidera sostituire.

# 6.5.2 Nord in alto

Clicca su questa sezione per impostare la mappa con il nord in alto.

# 6.5.3 Odometro

In questa sezione è possibile consultare il software di navigazione del computer di bordo e consultare:

Distanza percorsa per sessione, dall'indicatore e totale.

- Velocità media per sessione, dall'indicatore e la velocità generale.
- Consumo di carburante per ogni sessione, dall'indicatore e totale.

#### Altro

Modifica le preferenze di consumo del veicolo e il prezzo del carburante per vedere l'informazione nel punto 3 del computer di bordo.

#### 6.5.4 Screenshot dello schermo

Clicca su questa sezione per fare uno screenshot. Vai alla mappa e falla scorrere fino a trovare il punto in cui si desidera eseguire la schermata, entrare nel menù e andare sulle voce screenshot e cliccare screenshot. La schermata sarà memorizzata all'interno della cartella Immagini.

# 6.5.5 Percorsi

Selezionare questa opzione per salvare i percorsi, premere per registrare tracce per iniziare a salvare i percorsi.

#### Track list

Tocca un percorso salvato, automaticamente si può vedere sullo schermo i percorsi rettilinei che sono stati fatti su quel percorso.

#### 6.5.6 Riduci

Fare clic su questo punto per tornare al menù del dispositivo senza chiudere il browser, è possibile tornare alla navigazione software di navigazione toccando il dispositivo.

www.naviontruck.com